## 取扱処方箋数届の電子申請を行うための申請情報登録の流れ

- 取扱処方箋数届の電子申請に当たっては、「みやぎ電子申請サービス」を利用する必要があります。
   ◆ ホームページアドレス: https://www.shinsei.elg-front.jp/miyagi2/navi/index.html
- 今回、初めて「みやぎ電子申請サービス」を利用する場合は、申請者情報登録が必要となります。
   申請者登録の手順は次のとおりです。(麻薬年間届等で本サービスの申請者登録が完了している場合は不要です)

| 申請者情報登録手順                                                                                                    |                                                                                                    |                                                                                |  |  |
|----------------------------------------------------------------------------------------------------|----------------------------------------------------------------------------------------------------|--------------------------------------------------------------------------------|--|--|
| みやざ電子申請サービ<br>日宅や編集などの身近な場所からインターネットペ<br>日宅などから受付時間を気にせずいっても手続さ<br>1 ▲ 申請・手続情報<br>1 ▲ 申請・手続情報<br>1 ▲ 申請・手続情報<br>1 ● 申<br>2 ▶ 申請者情報翌録<br>2 ▶ 申請者情報翌課<br>2 パスワートを忘れた方<br>また、90分が経過していなくてもタイムアウトに<br>4.<br>- 一<br>東子申請のご利用にあたり、利用規約を必ず<br>電子申請の同始時に、利用規約や必ず<br>電子申請の同始時に、利用規約や必ず<br>電子申請の問始時に、利用規約の内容に同<br>▲ お灯」らせ<br>お知らせはありません。 | ス     エージャング     ス     ス     、     ス     、     、     、     、     、     、     、     、     、     、     、     、     、     、     、     、     、     、     、     、     、     、     、     、     、     、     、     、     、     、     、     、     、     、     、     、     、     、     、     、     、     、     、     、     、     、     、     、     、     、     、     、     、     、     、     、     、     、     、     、     、     、     、     、     、     、     、     、     、     、     、     、     、     、     、     、     、     、     、     、     、     、     、     、     、     、     、     、     、     、     、     、     、     、     、     、     、     、     、     、     、     、     、     、     、     、     、     、     、     、     、     、     、     、     、     、     、     、     、     、     、     、     、     、     、     、     、     、     、     、     、     、     、     、     、     、     、     、     、     、     、     、     、     、     、     、     、     、     、     、     、     、     、     、     、     、     、     、     、     、     、     、     、     、     、     、     、     、     、     、     、     、     、     、     、     、     、     、     、     、     、     、     、     、     、     、     、     、     、     、     、     、     、     、     、     、     、     、     、     、     、     、     、     、     、     、     、     、     、     、     、     、     、     、     、     、     、     、     、     、     、     、     、     、 | <ol> <li>① 申請・手続情報、</li> <li>② 申請者情報登録</li> <li>の順にクリック。</li> </ol>            |  |  |
| <text><text><section-header><text><text><text><text><text><text><text><text><text><text><text><text><text></text></text></text></text></text></text></text></text></text></text></text></text></text></section-header></text></text>                                                                                           |                                                                                                    | 2 利用規約をご覧いただき、<br>同意していただける場合は、<br>個人または団体・法人のいず<br>れかの利用規約に同意する<br>のボタンをクリック。 |  |  |

| マテ 大 中 小 色<br>調者区分選択 > 申請<br>申請者情報仮登録<br>操作方法のご説明<br>下記の入力フォームに必引<br>注意事項 | ■ 図 図 2 3<br>者情報仮登録 > 申請書情報仮登録 > 申請書情報仮登録 > 申請者情報本登録 > 申請者情報本登録 > □                                                                                                    | ※ 左の例示の画面は個人月                    |
|---------------------------------------------------------------------------|----------------------------------------------------------------------------------------------------|----------------------------------|
| 副者区分選択 ア申請<br>申請者情報仮登録<br>操作方法のご説明<br>下記の入力フォームに必望<br>注意事項                | 有情報収空録 中語者情報本量録 時間者情報本量録 は 結果 結果 年語者情報本量録 の 結果 ま (個人でご利用の方) ⑦ へに 要事項を入力し、「登録内容確認」ボタンを押してください。                                                                                                    | ※ 左の例示の画面は個人                     |
| 中部1日1日年121次豆並<br>操作方法のご説明<br>下記の入力フォームに必要<br>注意事項                         | ※ (回人してイリカロのフリ) (アハレ) 要事項を入力し、「登録内容確認」ボタンを押してください。                                                                                                    | べ 上の内小の画面は個八/                    |
| 注意事項                                                                      | A PACE AND A TRANSPORTATION OF A CONTRACT OF A DECOMPANY AND A DECOMPANY AND A DECOMPANY A DECOMPANY AND A DECOMPANY AND A DECOMPANY A | の登録画面です                          |
| ●■マークがある項目は、<br>機種依存文字(半角カ<br>申請者IDは任意の英数<br>なります。そのときは他のす                | 、必ず入力してください。<br>ナ、丸付き数字、ローマ数字、「崎」など)は使用しないでください。入力されている場合はエラーになります。<br>「字を登録して頂けますが、既に同じIDが登録されている場合、「登録内容確認」ボタンを押したときにエラーに<br>矢数字に変更をお願いします。                                                                                                    | ※ 申請者 ID は自由に設定<br>きますが、すでに他の個人* |
| 申請者ID                                                                     | ご希望のIDを半角英数字で入力してください。                                                                                                    | 合は重複して登録できませ                     |
| お名前姓名<br>8月 (各 20文字まで)                                                    | 全角で入力して(ださい。                                                                                                    | んので注意してください。                     |
| お名前姓名(フリガナ)<br>43頁 (各20文字まで)                                              | 全角かタカナで入力してください。                                                                                                    |                                  |
| 性別                                                                        | 性別<br>● 指定しない ○ 男性 ○ 女性                                                                                                    |                                  |
| 市区町村以下<br>(120文字まで)                                                       | 番地、建物名まで全角で入力してください。                                                                                                    | 4 申請者情報の入力が完成                    |
| 市区町村以下(フリガナ)<br>(120文字まで)                                                 | 全角かタカナで入力してください。                                                                                                    | したら、登録内容確認のボジンをクリック。             |
| 電話番号<br>(13文字まで)                                                          | 012-3456-7890 の形式で入力してください。                                                                                                    |                                  |
| FAX番号<br>(13文字まで)                                                         | 012-3456-7890 の形式で入力してください。                                                                                                    |                                  |
| 携帯電話番号<br>(13文字まで)                                                        | 012-3456-7890 の形式で入力してください。                                                                                                    |                                  |
|                                                                           | システムからの通知メールを受信するためのメールアドレスを入力してください。<br>メールアドレス1                                                                                                    |                                  |
| メールアドレス<br>参照 (254文字まで)                                                   | メールアドレス1とは別のメールアドレスでも通知メールを受信したい場合、メールアドレス2を入力してください。<br>メールアドレス2(任意)                                                                                                    |                                  |
|                                                                           | ボントがアレンスによった時にでいたない。「かいアナキャラー」です。<br>※スマートフォンの場合、ドメイン指定受信を設定されている方はfelg-front.jpJを受信できるよう指定してください。                                                                                                    |                                  |
| 晴者区分選択に戻る                                                                 | 登録吟苔確認                                                                                                    |                                  |
|                                                                           |                                                                                                    |                                  |
| 6名前姓名                                                                     |                                                                                                    | ば 仮啓録に進むのボタンス                    |
| 5名前 姓 名(フリカナ)                                                             | 2./*                                                                                                    |                                  |
| ±加]<br>生年日日                                                               |                                                                                                    | グリック。                            |
| シーテクロ                                                                     |                                                                                                    |                                  |
| 「「「」」                                                                     | 室城區                                                                                                    |                                  |
| 市区町村以下                                                                    |                                                                                                    |                                  |
| 市区町村以下(フリガナ)                                                              |                                                                                                    |                                  |
| 電話番号                                                                      |                                                                                                    |                                  |
| FAX番号                                                                     |                                                                                                    |                                  |
| 携帯電話番号                                                                    |                                                                                                    |                                  |
|                                                                           | メールアドレス1                                                                                                    |                                  |
| メールアドレス                                                                   | メールアドレス2(任意)                                                                                                    |                                  |
| 請者区分選択に戻る                                                                 | 入力画面へ戻る 仮登録に進む                                                                                                    |                                  |

| ス字 大 中 小 色<br>中語者区分選択 > 中<br>申請者区分選択 > 中<br>申請者目和人位登<br>申請者目前の本登録ぞ<br>chibahi938@pmail.cc<br>chibahi938@pmail.cc<br>chibahi938@pmail.cc<br>chibahi938@pmail.cc<br>chibahi938@pmail.cc<br>中語者目前的本登録ぞ<br>chibahi938@pmail.cc<br>中語者目前の本登録を<br>chibahi938@pmail.cc<br>中語者目前の本登録を<br>本登録を指示的著師<br>大山の受信 拒否設定に問題が<br>本登録の有暇の本登録は<br>24時間以上経過しに開題が | たいの   たいの   たいの <p< th=""><th>6 仮登録が完了<br/>仮登録時に入力したメー<br/>ルアドレス宛に送信された<br/>メールを確認してください。</th></p<>                                                                                                    | 6 仮登録が完了<br>仮登録時に入力したメー<br>ルアドレス宛に送信された<br>メールを確認してください。                                                                                                    |
|----------------------------------------------------------------------------------------------------|----------------------------------------------------------------------------------------------------|----------------------------------------------------------------------------------------------------|
| 様<br>申請者情報本登録画面<br>URLは以下のとおり<br>アドレス: <u>https://v</u><br>上記アドレスのページ<br>【ご注意】<br>本メールはシステムが<br>本メールへ返信にてま<br>予めご了承くださいま                                                                                                    | 面の URL をお知らせします。<br>です。<br>www.shinsel.elg-front.jp/miyagi2/uketsuke/dus<br>ジヘアクセスし、申請者情報本登録を行ってください<br>が自動的に送信しております。<br>お問い合わせいただいてもご回答できませんので、<br>ますようお願いいたします。                                                                                                    | 7 送信されたメールに記載<br>されたアドレスをクリック                                                                                                    |
| <ul> <li>申請者区分選択 と中</li> <li>申請者信報本名</li> <li>提作方法のご説明<br/>下記の入力フォームに</li> <li>注意申項</li> <li>ご マークがある項目</li> <li>申請者信報の仮容望</li> <li>申請者信報の仮容望</li> <li>パ(スクード</li> <li>ご</li> <li>パ(スクード(確認用)</li> <li>(ス)</li> <li>入力した「パスクードは忘れ</li> </ul>                                                                                                 | 本語者情報仮登録 》 <sup>申請者情報(你登録</sup> 》 申請者情報(本登録 》 <sup>申請者</sup> 情報(本登録 》 <sup>申請者</sup> 情報(本登録 》 <sup>申請者</sup> 情報(本登録 》 <sup>申請者</sup> 情報(本登録 》 <sup>申請者</sup> 情報(本登録 》 <sup>申請者</sup> 情報(本登録 》 <sup>申請者</sup> 情報(本登録 》 <sup>申請者</sup> 情報(本登録 》 <sup>申請者</sup> 情報(本登録 》 <sup>申請者</sup> 情報(本登録 》 <sup>申請者</sup> 情報(本登録 》 <sup>1</sup> (本) <sup>1</sup> (本) <sup>1</sup> (x) <sup>1</sup> (x) <sup></sup> | <ul> <li>8 仮登録時に設定した ID の<br/>ほか、新たにパスワードを設<br/>定して入力します。<br/>入力後は、登録ボタンをク<br/>リック。</li> <li>※ パスワードは、半角英数字<br/>のほか半角記号を 1 文字以<br/>上使用する必要があるので<br/>注意。</li> </ul> |
| 申請者区分選択 > 申<br>申請者情報本登<br>申請者情報本登<br>承登録が見てしたことをむ<br>こ利用にあたり<br>サイトマップ                                                                                                    | 講者情報仮登録 > 申請者情報仮登録 > 申請者情報仮登録 > 申請者情報本登録 > 申請者情報本登録<br>登録結果                                                                                                    | <ol> <li>9 この画面が出れば本登録<br/>は完了です。</li> </ol>                                                                                                    |